2024-03-01

VIS utbildning och support

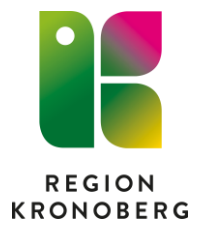

## Picsara - spara ned media på USB för konsultation

- 1. Logga in i Cosmic på kliniknivå och sök upp aktuell patient i patientlisten. Sätt i aktuell USB i datorn
- 2. Via Meny och externa applikationer
- Välj Picsara läsa om du endast ska spara ner och föra över media till USB

<u>MYCKET</u> viktigt att uthoppet görs och att man inte öppnar ett redan öppet Picsara i bakgrunden.

3. Nu loggas du automatiskt in i Picsara

| Sá | ök         |                |    |              |             | ņ  | ×    |
|----|------------|----------------|----|--------------|-------------|----|------|
| 6  | 2 🤗 👘      |                |    |              |             |    |      |
|    | Case       |                |    |              |             |    | ^    |
|    | Personnum  | mer            |    | 1990(        |             |    |      |
|    | Namn       |                |    |              |             |    |      |
|    | Skopiunder | sökning        |    |              |             |    |      |
|    | Avdelning  |                |    | Kirurgklinik | en          |    |      |
|    | Formulär   |                |    | - Alla formu | ulär -      |    |      |
|    | Användare  |                |    | - Alla anvär | idare -     |    |      |
|    | Skapatdatu | m              |    |              |             |    | ~    |
| U  | forskaren  |                |    |              |             | ņ  | ×    |
| l  |            |                |    |              |             |    |      |
| Sk | apatdatum  | Personnum      | Na | amn          | Skopiunders | В  | ilde |
| E  | Avdelning  | Kirurgkliniken |    |              |             |    |      |
| 20 | )19-12-05  | 1990(          | Te | st, Ros19    | Coloskopi   | 0, | /5/( |
| 20 | )19-12-05  | 1990           | Te | st, Ros19    | Coloskopi   | 2, | /0/( |
|    |            |                |    |              |             |    |      |
|    |            |                |    |              |             |    |      |
|    |            |                |    |              |             |    |      |
| L  |            |                |    |              |             |    |      |

**4.** Öppna upp det Case du önskar spara ned media för konsultation

| 1990               | Ros19 / Coloskopi (Ki —             | $\times$ |
|--------------------|-------------------------------------|----------|
| Case               |                                     |          |
| 👸 🖤                | x ÿ ?                               |          |
| Textinformation    | Media Mätresultat Systeminformation |          |
| Personnummer       | r*                                  |          |
| 19                 | ••                                  |          |
| Namn               |                                     |          |
| Test, Ros19        |                                     |          |
| Skopiundersöl      | kning *                             |          |
| Coloskopi          | •                                   |          |
| Information till ( | undersökning                        |          |
|                    |                                     |          |
|                    |                                     |          |
|                    |                                     |          |
|                    |                                     |          |
| Orsak till ändrir  | ng av undersökning                  |          |
|                    |                                     |          |
|                    |                                     |          |
|                    |                                     |          |
| 1                  |                                     |          |
|                    |                                     |          |
|                    |                                     |          |
|                    |                                     |          |
|                    |                                     |          |
|                    |                                     |          |
|                    |                                     |          |
|                    |                                     | <br>     |

**5A.** För att spara ned all media som finns i Caset. Öppna upp **Case menyn** 

| 1990/ Ros19 / Coloskopi (Ki — 🗆 🗙                                                                                                    |   |
|----------------------------------------------------------------------------------------------------|---|
|                                                                                                    |   |
| Case Bild Visa                                                                                                    | _ |
| 1 1 1 1 1 1 1 1 1 1 1 1 1 1 1 1 1 1 1 1                                                                                                    |   |
| Textinformation Media Mätresultat Systeminformation                                                                                                    |   |
| 2019-12-05 10:08                                                                                                    |   |
|                                                                                                    |   |
|                                                                                                    |   |
|                                                                                                    |   |
|                                                                                                    |   |
|                                                                                                    |   |
|                                                                                                    |   |
|                                                                                                    |   |
|                                                                                                    |   |
|                                                                                                    |   |
|                                                                                                    |   |
|                                                                                                    |   |
|                                                                                                    |   |
|                                                                                                    |   |
|                                                                                                    |   |
|                                                                                                    |   |
|                                                                                                    |   |
|                                                                                                    | - |
|                                                                                                    |   |
|                                                                                                    |   |
| 199004 Ros19 / Coloskopi (Ki — 🗆 🛇                                                                                                    | × |
| 199004 Ros19 / Coloskopi (Ki – )                                                                                                    | × |
| 199004 Ros19 / Coloskopi (Ki — — — — — — — — — — — — — — — — — —                                                                                                    | × |
| 199004     Ros19 / Coloskopi (Ki     —     >       Case                                                                                                    | × |
| 199004     Ros19 / Coloskopi (Ki                                                                                                    | × |
| 199004     Ros19 / Coloskopi (Ki                                                                                                    | × |
| 199004     Ros19 / Coloskopi (Ki                                                                                                    | × |
| 199004     Ros19 / Coloskopi (Ki     -     -     -     -       Case     Spara som webbsida     Visa bildspel     formation       Sätt Wordmall     Skapa Word-rapport     formation       Skapa Excel-rapport     Exportera resultat till Excel                                                                                                    | × |
| 199004       Ros19 / Coloskopi (Ki       —       —       —       —       —       —       —       —       —       —       —       —       —       —       —       —       —       —       —       —       —       —       —       —       …                                                                                                    | × |
| 199004       Ros19 / Coloskopi (Ki       —       —       —       —       —       —       —       —       —       —       —       —       —       —       —       …                                                                                                    | × |
| 199004       Ros19 / Coloskopi (Ki       —       —       —       —       —       —       —       —       —       —       —       —       —       —       —       —       —       —       —       —       —       —       —       …       _       _       _       _       _       _       _       _       _       _       _       _       _       _       _       _       _       _       _       _       _       _       _       _       _       _       _       _       _       _       _       _       _       _       _       _       _       _       _       _       _       _       _       _       _       _       _       _       _       _       _       _       _       _       _       _       _       _       _       _       _       _       _       _       _       _       _       _       _       _       _       _       _       _       _       _       _       _       _       _       _       _       _       _       _       _       _ </th <th>×</th>                                           | × |
| 199004       Ros19 / Coloskopi (Ki       —       —       —       —       —       —       —       —       —       —       —       —       —       —       —       —       —       —       —       —       —       —       —       —       —       —       —       —       —       —       …       …       …       …       …       …       …       …       …       …       …       …       …       …       …       …       …       …       …       …       …       …       …       …       …       …       …       …       …       …       …       …       …       …       …       …       …       …       …       …       …       …       …       …       …       …       …       …       …       …       …       …       …       …       …       …       …       …       …       …       …       …       …       …       …       …       …       …       …       …       …       …       …       …       …       …       …       …       …       …       …       …       …       …       … <t< th=""><th>×</th></t<> | × |
| 199004       Ros19 / Coloskopi (Ki       —       —       —       —       —       —       —       —       —       —       —       —       —       —       —       —       —       —       —       —       —       —       —       —       —       —       —       —       —       —       —       —       —       —       —       —       —       —       —       …       …       …       …       …       …       …       …       …       …       …       …       …       …       …       …       …       …       …       …       …       …       …       …       …       …       …       …       …       …       …       …       …       …       …       …       …       …       …       …       …       …       …       …       …       …       …       …       …       …       …       …       …       …       …       …       …       …       …       …       …       …       …       …       …       …       …       …       …       …       …       …       …       …       …       … <t< th=""><th>×</th></t<> | × |
| 199004       Ros19 / Coloskopi (Ki       -       -       -       -       -       -       -       -       -       -       -       -       -       -       -       -       -       -       -       -       -       -       -       -       -       -       -       -       -       -       -       -       -       -       -       -       -       -       -       -       -       -       -       -       -       -       -       -       -       -       -       -       -       -       -       -       -       -       -       -       -       -       -       -       -       -       -       -       -       -       -       -       -       -       -       -       -       -       -       -       -       -       -       -       -       -       -       -       -       -       -       -       -       -       -       -       -       -       -       -       -       -       -       -       -       -       -       -       -       -       -       -       -       -       - <t< th=""><th>×</th></t<> | × |
| 199004       Ros19 / Coloskopi (Ki       -       -       -       -       -       -       -       -       -       -       -       -       -       -       -       -       -       -       -       -       -       -       -       -       -       -       -       -       -       -       -       -       -       -       -       -       -       -       -       -       -       -       -       -       -       -       -       -       -       -       -       -       -       -       -       -       -       -       -       -       -       -       -       -       -       -       -       -       -       -       -       -       -       -       -       -       -       -       -       -       -       -       -       -       -       -       -       -       -       -       -       -       -       -       -       -       -       -       -       -       -       -       -       -       -       -       -       -       -       -       -       -       -       -       - <t< th=""><th>×</th></t<> | × |
| 199004       Ros19 / Coloskopi (Ki       -       -       -       -       -       -       -       -       -       -       -       -       -       -       -       -       -       -       -       -       -       -       -       -       -       -       -       -       -       -       -       -       -       -       -       -       -       -       -       -       -       -       -       -       -       -       -       -       -       -       -       -       -       -       -       -       -       -       -       -       -       -       -       -       -       -       -       -       -       -       -       -       -       -       -       -       -       -       -       -       -       -       -       -       -       -       -       -       -       -       -       -       -       -       -       -       -       -       -       -       -       -       -       -       -       -       -       -       -       -       -       -       -       -       - <t< th=""><td>×</td></t<> | × |
| 199004       Ros19 / Coloskopi (Ki       -       -       -       -       -       -       -       -       -       -       -       -       -       -       -       -       -       -       -       -       -       -       -       -       -       -       -       -       -       -       -       -       -       -       -       -       -       -       -       -       -       -       -       -       -       -       -       -       -       -       -       -       -       -       -       -       -       -       -       -       -       -       -       -       -       -       -       -       -       -       -       -       -       -       -       -       -       -       -       -       -       -       -       -       -       -       -       -       -       -       -       -       -       -       -       -       -       -       -       -       -       -       -       -       -       -       -       -       -       -       -       -       -       -       - <t< th=""><td>×</td></t<> | × |
| 199004       Ros19 / Coloskopi (Ki       -       -       -       -       -       -       -       -       -       -       -       -       -       -       -       -       -       -       -       -       -       -       -       -       -       -       -       -       -       -       -       -       -       -       -       -       -       -       -       -       -       -       -       -       -       -       -       -       -       -       -       -       -       -       -       -       -       -       -       -       -       -       -       -       -       -       -       -       -       -       -       -       -       -       -       -       -       -       -       -       -       -       -       -       -       -       -       -       -       -       -       -       -       -       -       -       -       -       -       -       -       -       -       -       -       -       -       -       -       -       -       -       -       -       - <t< th=""><th>×</th></t<> | × |
| 199004       Ros19 / Coloskopi (Ki       -       -       -       -       -       -       -       -       -       -       -       -       -       -       -       -       -       -       -       -       -       -       -       -       -       -       -       -       -       -       -       -       -       -       -       -       -       -       -       -       -       -       -       -       -       -       -       -       -       -       -       -       -       -       -       -       -       -       -       -       -       -       -       -       -       -       -       -       -       -       -       -       -       -       -       -       -       -       -       -       -       -       -       -       -       -       -       -       -       -       -       -       -       -       -       -       -       -       -       -       -       -       -       -       -       -       -       -       -       -       -       -       -       -       - <t< th=""><td>×</td></t<> | × |
| 199004       Ros19 / Coloskopi (Ki       -       -       -       -       -       -       -       -       -       -       -       -       -       -       -       -       -       -       -       -       -       -       -       -       -       -       -       -       -       -       -       -       -       -       -       -       -       -       -       -       -       -       -       -       -       -       -       -       -       -       -       -       -       -       -       -       -       -       -       -       -       -       -       -       -       -       -       -       -       -       -       -       -       -       -       -       -       -       -       -       -       -       -       -       -       -       -       -       -       -       -       -       -       -       -       -       -       -       -       -       -       -       -       -       -       -       -       -       -       -       -       -       -       -       - <t< th=""><td>×</td></t<> | × |
| 199004       Ros19 / Coloskopi (Ki       -       -       -       -       -       -       -       -       -       -       -       -       -       -       -       -       -       -       -       -       -       -       -       -       -       -       -       -       -       -       -       -       -       -       -       -       -       -       -       -       -       -       -       -       -       -       -       -       -       -       -       -       -       -       -       -       -       -       -       -       -       -       -       -       -       -       -       -       -       -       -       -       -       -       -       -       -       -       -       -       -       -       -       -       -       -       -       -       -       -       -       -       -       -       -       -       -       -       -       -       -       -       -       -       -       -       -       -       -       -       -       -       -       -       - <t< th=""><td>×</td></t<> | × |

6. Välj Exportera media

**5B.** Det går även att välja specifik media ifrån Caset

Median markeras ifrån **Mediafliken** – håll in ctrl och klicka på aktuell media för att välja flera.

Öppna därefter upp Case menyn

| Motivera export                           |                                        | ×                             |
|-------------------------------------------|----------------------------------------|-------------------------------|
| Motivera varför der<br>loggen i databasen | nna export av data genomförs. Denna in | formation kommer att sparas i |
| Logginformation                           |                                        |                               |
| Fält markerade n                          | ned (*) är nödvändiga.                 | Exempel                       |
| Anledning: (*)                            | 1                                      | Föreläsningsmaterial          |
| Destination:                              | Spara dokument som fil                 | USB-minne                     |
| Beställd av:                              |                                        | Dr Sven Svensson              |
|                                           |                                        | OK Avbryt                     |

7. Fyll i Anledning och Beställd av i Motivera export fönstret8. OK

| 1990/ Ros19 /                                                                          | / Coloskopi (Ki      | _      |                |
|----------------------------------------------------------------------------------------|----------------------|--------|----------------|
| Case                                                                                   |                      |        |                |
| 📔 💌 🔟                                                                                  | <u> </u>             |        |                |
| Textinformation   Media   Mätre                                                        | esultat   Systeminfo | mation |                |
| Välj mapp                                                                              |                      |        | ×              |
| Skrivbord                                                                              |                      |        | ^              |
| > Pibliotek                                                                            |                      |        |                |
| > 2                                                                                    | VIS utb o su         | pport  |                |
| OneDrive - Personal Hersonal Hersonal Hersonal                                         |                      |        |                |
| V 💻 Den här datorn                                                                     |                      |        |                |
| > 📰 Dokument<br>> 🧟 Gruppkatalog                                                       |                      |        |                |
| > 💦 Genvägar                                                                           |                      |        |                |
| <ul> <li>&gt; Solution Delade mappar</li> <li>&gt; Control Temporar lagring</li> </ul> | 9                    |        |                |
| > 🏰 Windows (C:)                                                                       |                      |        |                |
| <ul> <li>gruppkatalog_:</li> <li>Hemkatalog (H:)</li> </ul>                            | )                    |        |                |
| <                                                                                      | _                    |        | > <sup>*</sup> |
|                                                                                        | OK                   |        | Avbryt         |
| -                                                                                      |                      |        |                |
| 1990(                                                                                  | ERCP (Kirurg         | _      |                |
| Case                                                                                   |                      |        |                |
| 👌 🗹 🔟 🍯                                                                                | <u>¶</u>             |        |                |
| Textinformation Media Mätre                                                            | sultat Systeminfo    | mation |                |
| Exportera media                                                                        |                      |        | ×              |
| Vilka filer vill du exportera                                                          | ?                    |        |                |
| Exportera valda filer     Exportera alla fil                                           |                      |        |                |
| -Vad dra jold dense i käder                                                            |                      |        |                |
| Annoteringar                                                                           | r                    |        |                |
| ☐ Mätningar                                                                            | _                    |        |                |
| Bildinformation                                                                        |                      |        |                |
| Storlek på text och grafik                                                             |                      |        |                |
| Auto                                                                                   |                      |        |                |
|                                                                                        |                      |        |                |
| Mindre                                                                                 | _                    |        | Större         |
|                                                                                        | ОК                   |        | Avbryt         |
|                                                                                        |                      |        |                |
|                                                                                        |                      |        |                |
|                                                                                        |                      |        |                |
|                                                                                        |                      |        |                |

9. Mappen öppnas och här väljs aktuell USB enhet10. OK

**10A.** För att exportera alla filerna i caset bocka i **Exportera alla fil** 

**10B:** För att exportera markerade bilder ifrån Media fliken bocka i **Exportera valda filer** 

**11: Bildinformationen** ska vara i bockad om namn och personnummer ska följa med median i annat fall bockas den ur.

## 12: OK

Median sparas nu ned på USB stickan.